# Alibaba Cloud Virtual Private Cloud

**Quick Start** 

Issue: 20180929

MORE THAN JUST CLOUD | C-J Alibaba Cloud

### Legal disclaimer

Alibaba Cloud reminds you to carefully read and fully understand the terms and conditions of this legal disclaimer before you read or use this document. If you have read or used this document, it shall be deemed as your total acceptance of this legal disclaimer.

- You shall download and obtain this document from the Alibaba Cloud website or other Alibaba Cloud-authorized channels, and use this document for your own legal business activities only. The content of this document is considered confidential information of Alibaba Cloud. You shall strictly abide by the confidentiality obligations. No part of this document shall be disclosed or provided to any third party for use without the prior written consent of Alibaba Cloud.
- **2.** No part of this document shall be excerpted, translated, reproduced, transmitted, or disseminat ed by any organization, company, or individual in any form or by any means without the prior written consent of Alibaba Cloud.
- 3. The content of this document may be changed due to product version upgrades, adjustment s, or other reasons. Alibaba Cloud reserves the right to modify the content of this document without notice and the updated versions of this document will be occasionally released through Alibaba Cloud-authorized channels. You shall pay attention to the version changes of this document as they occur and download and obtain the most up-to-date version of this document from Alibaba Cloud-authorized channels.
- 4. This document serves only as a reference guide for your use of Alibaba Cloud products and services. Alibaba Cloud provides the document in the context that Alibaba Cloud products and services are provided on an "as is", "with all faults" and "as available" basis. Alibaba Cloud makes every effort to provide relevant operational guidance based on existing technologies . However, Alibaba Cloud hereby makes a clear statement that it in no way guarantees the accuracy, integrity, applicability, and reliability of the content of this document, either explicitly or implicitly. Alibaba Cloud shall not bear any liability for any errors or financial losses incurred by any organizations, companies, or individuals arising from their download, use, or trust in this document. Alibaba Cloud shall not, under any circumstances, bear responsibility for any indirect, consequential, exemplary, incidental, special, or punitive damages, including lost profits arising from the use or trust in this document, even if Alibaba Cloud has been notified of the possibility of such a loss.
- 5. By law, all the content of the Alibaba Cloud website, including but not limited to works, products , images, archives, information, materials, website architecture, website graphic layout, and webpage design, are intellectual property of Alibaba Cloud and/or its affiliates. This intellectual al property includes, but is not limited to, trademark rights, patent rights, copyrights, and trade

secrets. No part of the Alibaba Cloud website, product programs, or content shall be used, modified, reproduced, publicly transmitted, changed, disseminated, distributed, or published without the prior written consent of Alibaba Cloud and/or its affiliates. The names owned by Alibaba Cloud shall not be used, published, or reproduced for marketing, advertising, promotion , or other purposes without the prior written consent of Alibaba Cloud. The names owned by Alibaba Cloud include, but are not limited to, "Alibaba Cloud", "Aliyun", "HiChina", and other brands of Alibaba Cloud and/or its affiliates, which appear separately or in combination, as well as the auxiliary signs and patterns of the preceding brands, or anything similar to the company names, trade names, trademarks, product or service names, domain names, patterns, logos , marks, signs, or special descriptions that third parties identify as Alibaba Cloud and/or its affiliates).

6. Please contact Alibaba Cloud directly if you discover any errors in this document.

# **Generic conventions**

### Table -1: Style conventions

| Style           | Description                                                                                                    | Example                                                                                                    |
|-----------------|----------------------------------------------------------------------------------------------------|----------------------------------------------------------------------------------------------------|
| •               | This warning information indicates a situation that will cause major system changes, faults, physical injuries, and other adverse results. | <b>Danger:</b><br>Resetting will result in the loss of user<br>configuration data.                                |
|                 | This warning information indicates a situation that may cause major system changes, faults, physical injuries, and other adverse results.  | Warning:<br>Restarting will cause business<br>interruption. About 10 minutes are<br>required to restore business. |
|                 | This indicates warning information,<br>supplementary instructions, and other<br>content that the user must understand.                     | <b>Note:</b><br>Take the necessary precautions to<br>save exported data containing sensitive<br>information.      |
|                 | This indicates supplemental instructio<br>ns, best practices, tips, and other<br>content that is good to know for the<br>user.             | Note:<br>You can use Ctrl + A to select all files.                                                                |
| >               | Multi-level menu cascade.                                                                                                    | Settings > Network > Set network type                                                                             |
| Bold            | It is used for buttons, menus, page names, and other UI elements.                                                                          | Click <b>OK</b> .                                                                                                 |
| Courier<br>font | It is used for commands.                                                                                                    | Run the cd /d C:/windows command to enter the Windows system folder.                                              |
| Italics         | It is used for parameters and variables.                                                                                                   | bae log listinstanceid<br>Instance_ID                                                                             |
| [] or [a b]     | It indicates that it is a optional value, and only one item can be selected.                                                               | ipconfig [-all/-t]                                                                                                |
| {} or {a b}     | It indicates that it is a required value, and only one item can be selected.                                                               | <pre>swich {stand   slave}</pre>                                                                                  |

## Contents

| Legal disclaimer    | 1   |
|---------------------|-----|
| Generic conventions | . I |
| 1 Create a VPC      | 1   |

### 1 Create a VPC

This tutorial illustrates how to create an ECS instance in a VPC and bind an EIP to the ECS instance, thereby the instance can access the Internet.

#### Step 1 Create a VPC and a VSwitch

To deploy cloud resources in a VPC, you must create at least one VSwitch. Complete these steps to create a VPC and a VSwitch:

- **1.** Log on to the VPC console.
- **2.** Select the region of the VPC.

The VPC and the cloud resources to deploy must be in the same region. In this tutorial, **China North 1** is selected.

**3.** Click **Create VPC**, configure the VPC and the VSwitch according to the following information, and click **OK**.

| Configuration      | Description                                                                                                    |
|--------------------|----------------------------------------------------------------------------------------------------|
| VPC configurations |                                                                                                    |
| Name               | Enter the name of the VPC.<br>The name can contain 2 to 128 characters. It must begin with English<br>or Chinese characters and can contain numbers, hyphens (-) and<br>underlines (_).<br>In this tutorial, enter <b>webVPC</b> .                                                                                                    |
| CIDR               | <ul> <li>Select the CIDR block of the VPC. Limitations on VPC CIDR blocks are as follows:</li> <li>You can use 192.168.0.0/16, 172.16.0.0/12, or 10.0.0.0/8, the three standard CIDR blocks and their subsets. If you want to use a subnet of a standard CIDR block as the IP address range, you must use API to create a VPC.</li> <li>If you want to connect a VPC to another VPC or to a local network to build a hybrid cloud, we recommend that you use a subset of the standard CIDR blocks, and make sure that the network mask is no longer than /16.</li> <li>If you only have one VPC and it does not need to communicate with your local network, you can use any of the standard CIDR blocks or their subnets.</li> </ul> |

| Configuration          | Description                                                                                                    |  |
|------------------------|----------------------------------------------------------------------------------------------------|--|
|                        | After the VPC is created, you cannot change its CIDR block.<br>In this tutorial, select <b>172.16.0.0/12</b> .                                                                                                    |  |
| VSwitch configurations |                                                                                                    |  |
| Name                   | Enter the name of the VSwitch.<br>The name can contain 2 to 128 characters. It must begin with English<br>letters or Chinese characters and can contain numbers, hyphens, and<br>underlines.<br>In this tutorial, enter <b>webVS</b> .                                                                                                    |  |
| Zone                   | Select the zone of the VSwitch. In a VPC, VSwitches in different zones can communicate with each other through the intranet. In this tutorial, select <b>Zone B</b> .                                                                                                    |  |
| CIDR                   | <ul> <li>Enter the CIDR block of the VSwitch. Note the following when specifying the VSwitch CIDR block:</li> <li>The CIDR block of the VSwitch can be the same as that of the VPC to which it belongs, or a subset of the VPC CIDR block.</li> <li>For example, if the CIDR block of the VPC is 192.168.0.0/16, the CIDR block of the VSwitch in the VPC can be 192.168.0.0/16, 192. 168.0.0/17,, till 192.168.0.0/29.</li> <li>Note:</li> <li>If the CIDR block of the VSwitch is the same as that of the VPC to which it belongs, you can only create one VSwitch in the VPC.</li> <li>The size of the subnet mask for the VSwitch can be /16 to /29, and the VSwitch CIDR block can provide 8 to 65536 IP addresses.</li> <li>The first and last three IP addresses are reserved by the system. Take the IP address range 192.168.1.0/24 as an example, IP addresses 192.168.1.0, 192.168.1.253, 192.168.1.254, and 192. 168.1.255 are reserved by the system.</li> <li>Consider the number of cloud instances to be created in the VSwitch. Up to 15000 instances can be created in a VPC.</li> </ul> |  |

| Configuration | Description                                                     |
|---------------|-----------------------------------------------------------------|
|               | After the VSwitch is created, you cannot change its CIDR block. |
|               | In this tutorial, enter 172.16.1.0/12.                          |

|                                                                |                                                               | Create VPC                                                    | ×      |
|----------------------------------------------------------------|---------------------------------------------------------------|---------------------------------------------------------------|--------|
| 3 (Zhangjiakou) China North<br>ley) Asia Pacific SE 3 (Kuala L | 5 (Huhehaote) China East 1 (H<br>.umpur) US East 1 (Virginia) | VPC<br>Region<br>China East 1 (Hangzhou)<br>* Name ①<br>0/128 |        |
| Status                                                         | Default VPC Ro                                                | * CIDR<br>192.168.0.0/16                                      |        |
| Available                                                      | No 1                                                          | The CIDR cannot be changed once the VPC is created.           |        |
| Available                                                      | No 1                                                          | Description ①                                                 |        |
| Available                                                      | No 1                                                          | 0/256                                                         |        |
| Available                                                      | No 1                                                          | VSwitches<br>* Name ①                                         |        |
| Available                                                      | No 1                                                          | 0/128                                                         |        |
| Available                                                      | Yes 1                                                         | Please select ~                                               |        |
| Available                                                      | No 1                                                          | Zone Resource<br>* CIDR                                       | ŧ      |
|                                                                |                                                               | ОК                                                            | Cancel |

#### Step 2 Create an ECS instance

Complete these steps to create an ECS instance in the created VPC:

- 1. In the left-side navigation pane, click VSwitches.
- 2. Select the region of the VSwitch. In this tutorial, select China North 1.
- **3.** Find the created VSwitch, and click**Purchase > Ecs Instance**.
- 4. Configure the ECS instance and click **Buy Now**.

For network configurations, the following are used in this tutorial:

- Network Type: Select the created VPC and VSwitch.
- Public IP address: Do not allocate.
- 5. Return to the ECS management console to view the created ECS instance.

| Bind Elastic IP addr    | ress        |   | $\times$   |
|-------------------------|-------------|---|------------|
| ECS Instance:           | RenewalTest |   |            |
| *Elastic IP<br>address: | 47.97       |   | Create EIP |
|                         |             | c | K Cancel   |

#### Step 3 Create an EIP

EIP is a public IP address resource that can be independently purchased and held. Complete these steps to create an EIP:

- 1. In the left-side navigation pane, click Elastic IP addresses.
- 2. Select the region of the EIP and click Create EIP. In this tutorial, select China North 1.
- 3. Configure the EIP, and click Buy Now.

#### Step 4 Bind an EIP

Complete these steps to bind EIP to the created ECS instance:

- 1. In the left-side navigation pane, click **Elastic IP addresses**.
- 2. Select the region of the EIP address.
- 3. Find the created EIP and click **Bind**.
- **4.** In the displayed dialog box, select **ECS Instance** for the **Instance Type**, and select the created ECS instance.
- 5. Click OK.

#### Step 5 Verification

After binding an EIP, the ECS instance of the VPC network can communicate with the Internet.

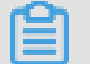

### Note:

Make sure the security group rules of the ECS instance allow remote access and ping.